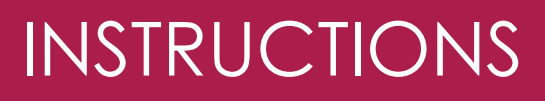

## How to close a file (Criminal Law) – Grants Online

Option 1 - Submit a File Outcome

Legal Aid

Option 2 - Submit File Outcome while submitting Final Claim for a File

## Option 1 - Submit a file outcome

- 1. Log in to **Grants Online** using your username and password.
- 2. Under the sub-heading **Applications** click on **File Outcome**.

- 3. Select the **Open** option under **File Status** or enter the **File ID** and click on the **Search** button.
- 4. The list of open files will be displayed under the **Search** results area.
- 5. Click on the **File Id** (hyperlink) under the Search Results to open the file.

| Logout   Change Password                                                                                                    | Logged in as: CWORLD                                                                                          |
|----------------------------------------------------------------------------------------------------|----------------------------------------------------------------------------------------------------|
| Grants Online                                                                                                    | File Menu                                                                                                    |
| Home                                                                                                    | Noticeboard                                                                                                   |
| Noticeboard                                                                                                    | - News                                                                                                    |
| Inbox                                                                                                    | Welcome to Grants Online. On this sit                                                                         |
| Applications<br>View and Edit                                                                                                    | submit and view applications and e                                                                            |
| New Application                                                                                                    | <ul> <li>read grant letters and corresponde</li> </ul>                                                        |
| Extension                                                                                                    | <ul> <li>view invoices and submit claims</li> <li>submit file outcomes</li> </ul>                             |
| Transfer 2                                                                                                    | <ul> <li>enquire on client and file details</li> </ul>                                                        |
| File Outcome                                                                                                    | undate client details and                                                                                     |
| Berliew (LABC Appeal)                                                                                                    | <ul> <li>update client details, and</li> </ul>                                                                |
| Persient (LAPC Asses)                                                                                                    | Counter Center to decision, and                                                                               |
| Review (LABC Assess)     Hide Menu     Create File Outcome     Please contact the Legal Aid NSW Serve Search for File                                                             | count of (2) 1219 5999 if you have any questions about using Grants Online or completing any of the web forms |
| Hide Manu     Hide Manu     Hide Manu     Toreate File Outcome     Please contact the Legal Aid NSW Sen     Search for File     File D     22000185     File D     COREN     OPEN | Court type     Court type                                                                                     |
| this Mays     Tractor File     Passe contact the Legal Aid NSW Serv Search for File     Passe     Satch for File     Passe     Submitted Date between                             | Court type     Court tocation     Court type     Court tocation     V                                         |

|               |          |           |                     | 1 011 (02) 9219 | paga ii you nave an | y questions ac     | Jour using Grants O      | The of Carl    | promy any or      |                             |          |
|---------------|----------|-----------|---------------------|-----------------|---------------------|--------------------|--------------------------|----------------|-------------------|-----------------------------|----------|
| Search for    | File     |           |                     |                 |                     |                    |                          |                |                   |                             |          |
| File ID       |          | 22C0      | 00185               |                 |                     | 1                  | Law Type                 |                |                   |                             | ~        |
| File Status   |          | OPE       | N                   |                 | ~                   | (                  | Court Type               |                |                   |                             | *        |
| Submitted D   | ate betw | een       | and                 |                 |                     | 0                  | Court Location           |                |                   |                             | ~        |
| Client (First | Name /   |           |                     |                 |                     |                    | Court Proceedings        |                |                   |                             |          |
| Surname)      |          |           |                     |                 |                     |                    | Aumber                   |                |                   |                             |          |
| (First Name   | / Sumarr | ne)       |                     |                 |                     | 4 /                | Application Service      | Type           |                   |                             | ~        |
| Assigned Of   | fice     |           |                     |                 |                     |                    | ۹,                       |                |                   |                             |          |
| Search Res    | ults     |           |                     |                 |                     |                    |                          |                |                   |                             |          |
| File ID       | Status   | Client ID | Client Name         | Law Type        | Primary Matter      | Assigned<br>Office | Assigned<br>Practitioner | Court<br>Type  | Court<br>Location | Application<br>Service Type | CJEP/CAM |
| 22C000185     | OPEN     | 7263555   | SCREEN,<br>COMPUTER | CRIMINAL<br>LAW | NON DV<br>RELATED   | WORLD<br>LAWYERS   |                          | LOCAL<br>COURT | ALBION<br>PARK    | GRANTS                      | H9999    |

## INSTRUCTIONS

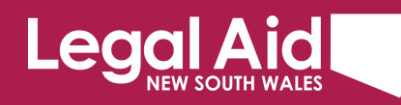

 Select most appropriate finalisation stage from the drop-down menu (\*), client plea, result, conviction, sentence and answer YES or NO to awarded costs and settlement monies.

|                                            | gel Aid NSW Se | vice Desk on (02) 9219 5999 if you h                                                   | have any questions about using Grants Online or completing any of the web forms                                                  |        |
|--------------------------------------------|----------------|----------------------------------------------------------------------------------------|----------------------------------------------------------------------------------------------------|--------|
| File Outcome Crimi                         | al Law         |                                                                                        |                                                                                                    | Venior |
| Re ID<br>Dolension                         | 22C000185<br>0 | COMPUTER SCREEN Status<br>Submitter                                                    | DRAFT<br>d by                                                                                                    |        |
| File Outcome Crit     Submit     Submitted | ind Lov        | File Outcome Oriminal La<br>The finalisation stage and lo                              | ine<br>gal most represent the point at which the matter became uncertaintial and why. Please safed the applicable options.       |        |
|                                            |                | Please complete details regard                                                         | Ing the autoone of the matter. If your client received any monies or costs, piezes attach details and capies of relevant orders. |        |
|                                            |                | fnatsed?"<br>Client Plea*                                                              | NOT OULTY -                                                                                                    |        |
|                                            |                | Result*<br>Conviction*                                                                 | OFFEACE PROVED                                                                                                    |        |
|                                            |                | Sentence Details<br>Was your client awarded costs?*<br>Ware any setzed montes or asset | (LESS Frank 6 MONTHS         V           (N)         V           40         V                                                    |        |

(\*) Choosing the most suitable option means identifying the outcome that most closely explains the overall outcome for the client, or if necessary, by reference to just the most serious charge. For example, negotiations with the prosecution that result in some pleas of guilty and some charges being withdrawn should be recorded as 'PLEA OF GUILTY LESSER CHARGES'. Also, by way of example, a verdict in which the client was found guilty of the most serious charge but not guilty of other lesser charges would be regarded by the most serious charge as "AFTER TRIAL – VERDICT GUILTY – JURY".

Continue Cancel

- 7. Click on Next.
- 8. Click on **Submit** to continue the file outcome process.

| Create File Outcon              | bere Suberit Doter Pixet Week as PUP                                                                                  |                 |
|---------------------------------|----------------------------------------------------------------------------------------------------|-----------------|
| [364] This Draft Application Re | est must be submitted on or before Saturday, 11 March 2023, a grace period of 45 days.                                |                 |
| Please contact the Legal Aid N2 | Samica Deals on (82) 8218 5090 if you have any quasitons about using Grants Online or completing any of the veb terms |                 |
| File Outcome Criminal Law       |                                                                                                    | Version 2       |
| File ID 220000<br>Extension 0   | IS COMPUTER SCREEN Status DHAFT<br>Bullended by                                                                       |                 |
| File Outcome Criminal Law       | Submit                                                                                                    |                 |
| Submitted                       | If you have completed this fame, click "Datent" to autorit the application to Lagar Act N2017                         |                 |
|                                 | If you have not yet completed this form, dick "Save" to save the application and return to it later.                  |                 |
|                                 |                                                                                                    | Previces Submit |

 If there are no documents to attach to the file closure (e.g., final orders, costs agreement etc.) click on **Continue** to finalise the file outcome.

**Note:** You can provide more details regarding the outcome of a matter using the **Add Note** function before clicking **Continue**.

- 10. If there are documents to attach to the file closure (e.g. final orders, costs agreement etc.):
  - a. Click on Show File Upload Area.
  - b. Click on Browse to locate the document you want to attach, select the document and click on Upload File(s)
- 11. Click on **Continue** to finalise the file outcome.

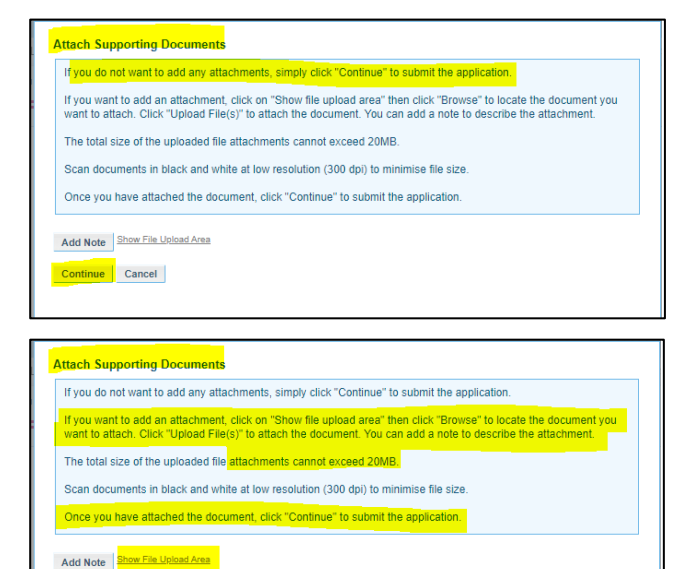

Page 2 of 3

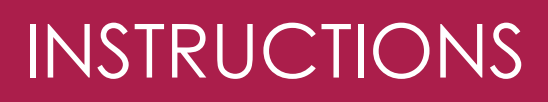

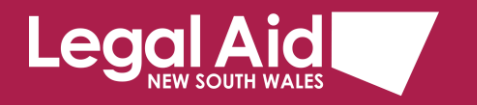

## Option 2 - Submit File Outcome while submitting Final Claim for a File

You can submit a File Outcome when you are processing the final claim for a file.

- 1. Select **Submit New Claim** on the side menu, find your claim, enter claim details then select **Yes** to **Final Claim for this File**?
- 2. The **Record File Outcome** button appears on selecting Yes.
- 3. Select the **Record File Outcome** button.

| Logout   Change Password   Lo                                                                                                    | pped in as: VWORLD                                                                                                    |                                                                                                    |                                                         |                                                           |                                              |                       |
|----------------------------------------------------------------------------------------------------|----------------------------------------------------------------------------------------------------|----------------------------------------------------------------------------------------------------|---------------------------------------------------------|-----------------------------------------------------------|----------------------------------------------|-----------------------|
| Grants Online                                                                                                    | Submit Paymer                                                                                                    | nt Claim Save Saterit Cl                                                                              | Back To Search                                          |                                                           |                                              |                       |
| Tottosboard<br>Mitor<br>Applications E<br>Time Application<br>Elimision<br>Elimision<br>Tounator<br>Fina Outcome<br>Review (LARC Appent) | Claim ID<br>Claim Status<br>Protoma Invoice ID 1<br>FreeExt 2<br>Claim Name H<br>File Ruference X<br>Assigned Service V<br>Pointier<br>Business Address 1<br>Claim Details | N431775<br>20080999<br>COBERX HICCIDEGXX<br>XXX<br>NORLD LAYVERS<br>5 ROBEMORES LNE<br>TOMET NSW 2000 |                                                         | Office ABN<br>Registered For GST                          | 40117828734<br>YES                           |                       |
| Work Rein Report                                                                                                    |                                                                                                    |                                                                                                    |                                                         |                                                           |                                              | N                     |
| Claims Management Means Test Results Enquiry File Enquiry Submit Consepondence File Claim Consepondence Index Consepondence              | Payle Service Provider  Dusiness Address  Claim Date* Your Claim Reference* Engl Chart the Duff*                                                                           | 5 ROSEMORES LNE<br>YDNEY N5W 2000<br>6/01/2023<br>134                                                 |                                                         | File Cutcome Recorded<br>Office ABN<br>Registered For GST | NO Record File Outcome<br>40117828734<br>YES | 3                     |
| Grant Claims                                                                                                    | Final Claim for Proforma                                                                                                    | <sup>(ES</sup> 2                                                                                      |                                                         |                                                           |                                              |                       |
| Invision Enquity<br>Claim Enquity<br>Subant New Claim<br>Subant Saved Claim<br>Adjust Claim                                              | Practitioner who<br>performed work                                                                                                    |                                                                                                    |                                                         |                                                           |                                              |                       |
| Reassign Invoice                                                                                                    | Grant of Aid                                                                                                    | Rates Available                                                                                       |                                                         | Th                                                        | is Claim                                     |                       |
| Claims Summary Enquiry Client                                                                                                    | Code Work Type                                                                                                    | Effective Unclaimed<br>Date Range Available<br>Amounts<br>(Exclusive of<br>GST)                       | Claimed Amount to be<br>Claimed Amount to be<br>Claimed | GST Inch<br>e to be                                       | usive Amount Service Dates<br>e Claimed      | Work hem<br>Reporting |
| Lindeds (Seet Details                                                                                                    | PC24 DISBURSEMENT                                                                                                    | 16/03/2022 to MAXIMUM                                                                                 | 10                                                      | 00.00 10.00                                               | 110.00                                       |                       |

File Outcome Criminal Law page appears.

- Enter File Outcome details, select appropriate options on the drop-down menus (\*).
- 5. Click on Next button.

| Please contact the     | e Legal Aid NSW Se | rvice Desk on (02) 9219 5999 If you hav                                                                                                    | e any questions about using Grants C                                                                              | nline or completing a | ty of the web forms        |
|------------------------|--------------------|----------------------------------------------------------------------------------------------------|----------------------------------------------------------------------------------------------------|-----------------------|----------------------------|
| File Outcome Cri       | minal Law          |                                                                                                    |                                                                                                    |                       | Version                    |
| File ID<br>Extension   | 22C000059<br>0     | HCCIGEGXX HCCIGEGXX Status<br>Submit                                                                                                    | DRAFT<br>ted by                                                                                                   |                       |                            |
| The Outcome     Submit | Criminal Law       | File Outcome Criminal Law                                                                                                    | P                                                                                                    |                       |                            |
| Submitted              |                    | The finalisation stage and leg<br>Please select the applicable op                                                                                                    | al result represent the point at wi<br>tions.                                                                     | nich the matter bec   | ame uncontested and why.   |
|                        |                    | Phease complete details regarding                                                                                                    | the outcome of the matter. It your cle                                                                            | nt received any moni- | es or costs, please attach |
|                        | ſ                  | At what stage was this matter                                                                                                    | FINALISED IN LOCAL COURT                                                                                          | nt received any monit | es or costs, please attach |
|                        | [                  | At what stage was this matter<br>finalised?*<br>Client Plea*                                                                                                    | FINALISED IN LOCAL COURT                                                                                          | nt received any monix | es or costs, please attach |
|                        | [                  | At what scopes of relevant order<br>details and copies of relevant order<br>At what stage was this matter<br>finalised?"<br>Clent Plee*<br>Result*                                                                           | FINALISED IN LOCAL COURT OULTY PLEA OF GUILTY                                                                     | v                     | es or costs, please attach |
|                        | [                  | At what scopes of relevant order<br>details and copies of relevant order<br>At what stage was this matter<br>finalised?"<br>Client Plee*<br>Result*<br>Conviction*                                                           | FINALISED IN LOCAL COURT  FINALISED IN LOCAL COURT  UUILTY  PLEA OF GUILTY  YES                                   | ■ Traceived any monit | es or costs, please atlach |
|                        |                    | Private comprete original regarding<br>original copies of relevant orde<br>At what stage was this matter<br>finalised?"<br>Client Prea*<br>Result*<br>Conviction*<br>Sentence Details                                        | FinalLiseD in Local Court FinalLiseD in Local Court OutLTY OULTY FLAOF OULTY FIEL OF OULTY FIEL OF FIO YEARS      | v                     | es or costs, please attach |
|                        |                    | Phase comprete original registrong<br>details and copies of freiward order<br>At what stage was this matter<br>finalized?*<br>Client Phose'<br>Result*<br>Conviction*<br>Sentence Details<br>Was your client awarded costs?* | FINALISED IN LOCAL COURT<br>FINALISED IN LOCAL COURT<br>OUILTY V<br>PLEA OF OUILTY<br>YES V<br>5-10 YEARS<br>NO V | v]                    | v 4                        |

(\*) Choosing the most suitable option means identifying the outcome that most closely explains the overall outcome for the client, or if necessary, by reference to just the most serious charge. For example, negotiations with the prosecution that result in some pleas of guilty and some charges being withdrawn should be recorded as 'PLEA OF GUILTY LESSER CHARGES'. Also, by way of example, a verdict in which the client was found guilty of the most serious charge but not guilty of other lesser charges would be regarded by the most serious charge as "AFTER TRIAL – VERDICT GUILTY – JURY".

On submit of File Outcome you are returned to **Submit Saved Claim** page.

6. Once claim details are all correct, select **Submit Claim**.

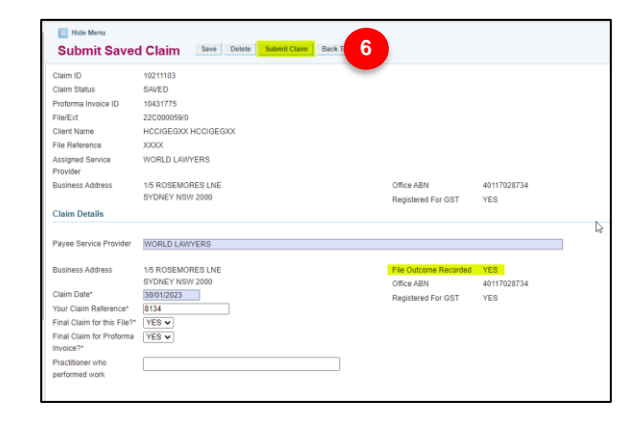